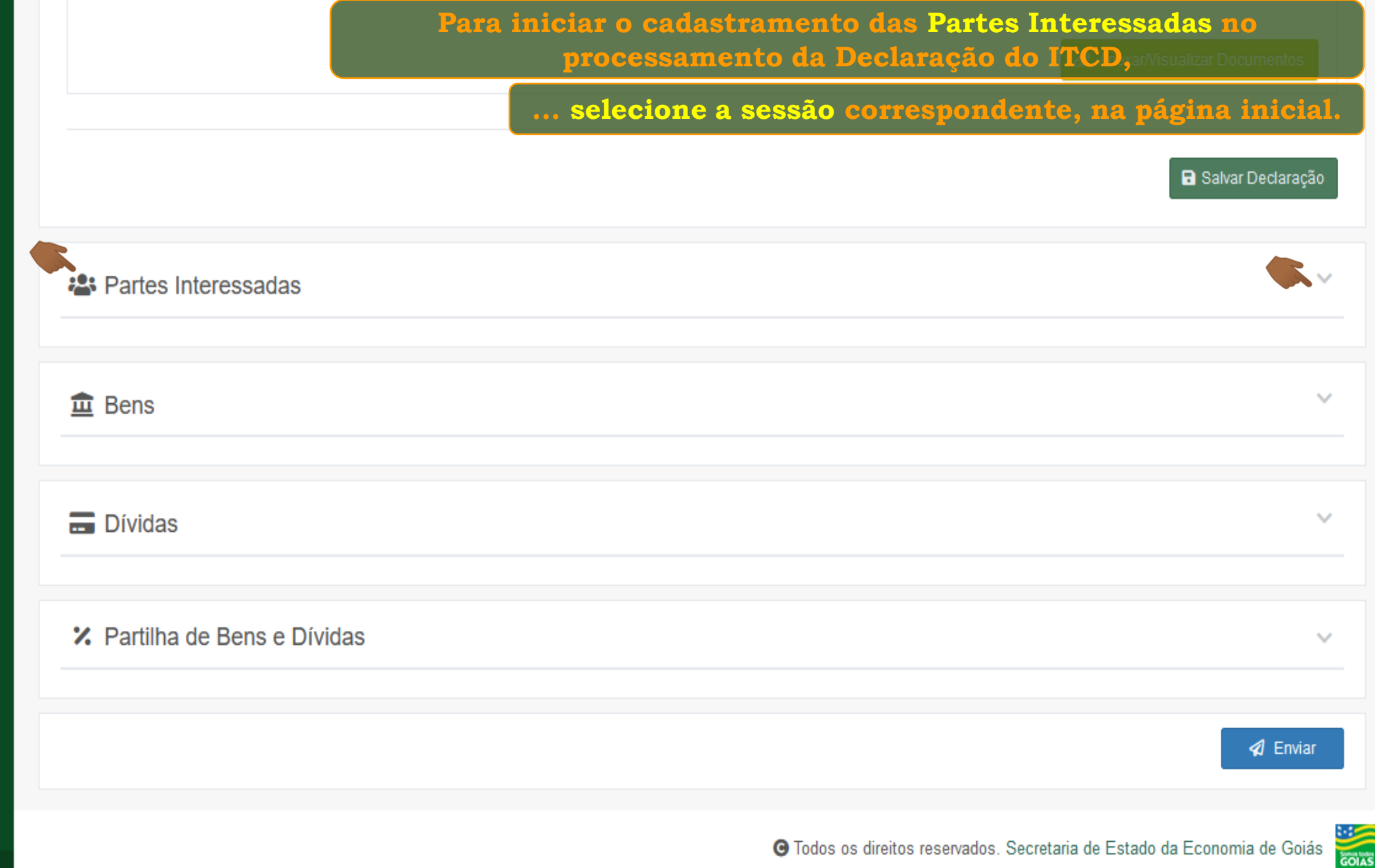

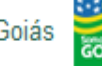

| Partes Interessadas        |                                       | cadastramento.                        |
|----------------------------|---------------------------------------|---------------------------------------|
|                            | 4                                     | Cadastrar / Editar Partes Interessada |
| Parte Interessada Vínculo  | Nome                                  | Tipo de pessoa                        |
|                            | Nenhuma parte interessada encontrada. |                                       |
|                            |                                       |                                       |
| Bens                       |                                       |                                       |
|                            |                                       |                                       |
| Dívidoo                    |                                       |                                       |
| Dividas                    |                                       |                                       |
| Partilha de Bens e Dívidas |                                       |                                       |
|                            |                                       |                                       |
|                            |                                       | A Envia                               |
|                            |                                       |                                       |

| =                          | : O ca                                    | dastramento pode ser inicia                               | do por qualquer das Partes Interessadas,   |
|----------------------------|-------------------------------------------|-----------------------------------------------------------|--------------------------------------------|
| Economia                   |                                           | mas seguir a ordem a                                      | apresentada na tela facilitará sua tarefa. |
| Governo do Estado de Goiás | 📽 Partes Interessadas                     |                                                           | < Voltar para a declaração                 |
|                            |                                           | eeiro (A)                                                 | Meeiro (B)                                 |
| 📋 Declaração ITCD 🛛 🗸      | CPF *                                     | Nome *                                                    | Data de nascimento *                       |
|                            | Informe o CPF Q                           |                                                           |                                            |
|                            | E-mail                                    | DDD Telefone                                              |                                            |
|                            |                                           | 3                                                         |                                            |
|                            | País *                                    | Endereço *                                                |                                            |
|                            | BRASIL * *                                | Clique aqui ou no botão ao lado para informar os dados do | o endereço.                                |
|                            | Vinculo *                                 | Data do Casamento/União Estável                           | Regime de Bens *                           |
|                            | Selecione um Vínculo                      | ▼ 12/05/1988                                              | Selecione um Regime de Bens                |
|                            | Representado por procurador<br>NÃO        |                                                           | Salvar                                     |
|                            |                                           |                                                           | Próximo passo >                            |
|                            | (*) - Campos de preenchimento obrigatório |                                                           |                                            |

| Ξ                                      |                                           | Se o CPF informado para o                                         | o Meeiro "A" for o mesmo do Do  | eclarante,ção             |
|----------------------------------------|-------------------------------------------|-------------------------------------------------------------------|---------------------------------|---------------------------|
| Economia<br>Governo do Estado de Golás | Partes Interessadas                       | use a lupa para po                                                | esquisar e carregar os dados já | registrados.              |
|                                        |                                           | Meeiro (A)                                                        | Le Meeiro (B)                   |                           |
| 📋 Declaração ITCD 🛛 🗸                  | CPF *                                     | Nome *                                                            | Data de nascimento *            |                           |
|                                        | E-mail                                    | DDD Telefone                                                      |                                 |                           |
|                                        | País * BRASIL × •                         | Endereço *<br>Clique aqui ou no botão ao lado para informar os da | dos do endereço.                | <i>f</i> <sup>a</sup>     |
|                                        | Vinculo *                                 | Data do Casamento/União Estável                                   | Regime de Bens *                | <b>.</b>                  |
|                                        | Representado por procurador<br>NÃO        |                                                                   |                                 |                           |
|                                        |                                           |                                                                   |                                 | B Salvar                  |
|                                        | (*) Compos de propositionate obrigatória  |                                                                   |                                 | Próximo passo <b>&gt;</b> |
|                                        | ( ) - Campos de preenchimento obrigatorio |                                                                   |                                 |                           |

| Ξ                                      | : |                                    | Se o CPF           | do Meeiro for                    | diferente daquele info | ormado para o Dec     | larante,                   |
|----------------------------------------|---|------------------------------------|--------------------|----------------------------------|------------------------|-----------------------|----------------------------|
| Economia<br>Governo do Estado de Goiás |   | 📽 Partes Interessadas              |                    |                                  | os campos de           | verão ser preenchi    | .dos.<br>Vara a declaração |
|                                        |   |                                    | Le Meeiro (A)      |                                  | 2                      | Meeiro (B)            |                            |
| 📋 Declaração ITCD 🔹                    |   | Informe os demais campos para o C  | PF informado.      |                                  |                        |                       | ×                          |
|                                        |   | CPF *                              | Nome *             |                                  |                        | Data de nascimento *  |                            |
|                                        |   | 426.107.630-69                     | Q 🔤                |                                  |                        |                       |                            |
|                                        |   | E-mail                             | DDD                | Telefone                         |                        |                       |                            |
|                                        |   |                                    | 3                  |                                  |                        |                       |                            |
|                                        |   | País *                             | Endereço *         |                                  |                        |                       |                            |
|                                        |   | BRASIL                             | X V Clique aqui ou | ı no botão ao lado para informar | os dados do endereço.  |                       | <b>GAN</b>                 |
|                                        |   | Vínculo *                          |                    | Data do Casamento/União Está     | ivel Regime d          | e Bens *              |                            |
|                                        |   | Selecione um Vínculo               | •                  | 12/05/1988                       | Seleci                 | one um Regime de Bens | •                          |
|                                        |   | Representado por procurador<br>NÃO |                    |                                  |                        |                       | B Salvar                   |
| <b>□ ≗ ☆</b> (                         | 5 |                                    |                    |                                  |                        | P                     | róximo passo 🗲             |

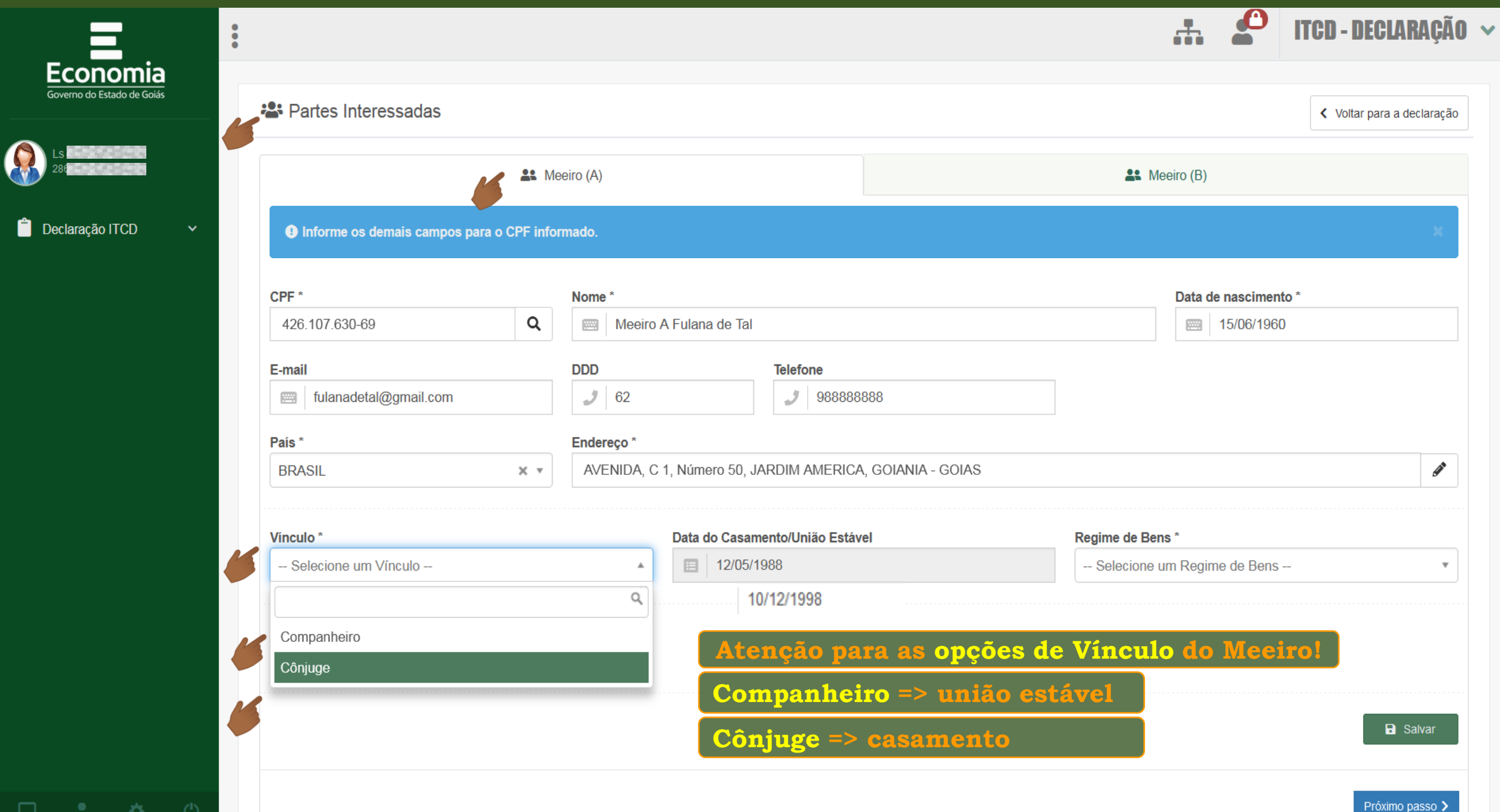

| Ξ                                      | •                                         |                                         |                         | ITCD - DECLARAÇÃO 🗸                                                                                                    |
|----------------------------------------|-------------------------------------------|-----------------------------------------|-------------------------|----------------------------------------------------------------------------------------------------|
| Economia<br>Governo do Estado de Goiás | 📽 Partes Interessadas                     | Selecione o Regin                       | ne de Bens do casamento | ou da União Estável                                                                                                    |
|                                        |                                           |                                         |                         |                                                                                                    |
|                                        | <b>41</b> M                               | eeiro (A)                               | Le Meeiro (E            | 3)                                                                                                    |
| 🔓 Declaração ITCD 🛛 🗸                  | CPF *                                     | Nome *                                  | Data                    | a de nascimento *                                                                                                    |
|                                        | 426.107.630-69 <b>Q</b>                   | Meeiro A Fulana de Tal                  |                         | 15/06/1960                                                                                                    |
|                                        | E-mail                                    | DDD Telefone                            |                         |                                                                                                    |
|                                        | fulanadetal@gmail.com                     | <b>)</b> 62 <b>)</b> 9888888            | 388                     |                                                                                                    |
|                                        | País *                                    | Endereço *                              |                         |                                                                                                    |
|                                        | BRASIL × •                                | AVENIDA, C 1, Número 50, JARDIM AMERICA | , GOIANIA - GOIAS       | and the second second se |
|                                        | Vínculo *                                 | Data do Casamento/União Estávo          | el Regime de Bens *     |                                                                                                    |
|                                        | Cônjuge                                   | × • 12/05/1988                          | Selecione um Reg        | gime de Bens                                                                                                    |
|                                        |                                           |                                         |                         | Q                                                                                                    |
|                                        | Representado por procurador               |                                         | Comunhão Parcial        |                                                                                                    |
|                                        | NÃO                                       |                                         | Comunhão Univers        | al                                                                                                    |
|                                        |                                           |                                         | Participação Final r    | nos Aquestos                                                                                                    |
|                                        |                                           |                                         | Separação Total/Co      | onvencional                                                                                                    |
|                                        |                                           |                                         | Regime de Separaç       | ção Obrigatória/Legal                                                                                                    |
|                                        |                                           |                                         |                         | Próximo passo 🗲                                                                                                    |
|                                        | (*) - Campos de preenchimento obrigatório |                                         |                         |                                                                                                    |

무 💄 🌣

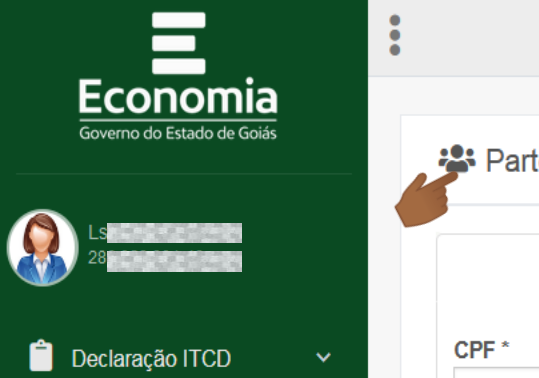

|                            | Le Meeiro (A)    |                             |                    | <b>4</b> Me   | eeiro (B)            |            |
|----------------------------|------------------|-----------------------------|--------------------|---------------|----------------------|------------|
| PF *                       | Nome *           |                             |                    |               | Data de nascimento * | ¢          |
| 426.107.630-69             | Q Meeiro A       | Fulana de Tal               |                    |               | 15/06/1960           |            |
| mail                       | DDD              | Telefone                    |                    |               |                      |            |
| fulanadetal@gmail.com      | 1 62             | <b>J</b> 98888              | 8888               |               |                      |            |
| lís *                      | Endereço *       |                             |                    |               |                      |            |
| BRASIL                     | × • AVENIDA, C 1 | , Número 50, JARDIM AMERI   | A, GOIANIA - GOIAS |               |                      | <u>a</u> r |
|                            |                  |                             |                    |               |                      |            |
| ínculo *                   |                  | Data do Casamento/União Est | vel                | Regime de Ben | S *                  |            |
| Cônjuge                    | × *              | 12/05/1988                  |                    | Selecione u   | ım Regime de Bens    | *          |
|                            |                  |                             |                    |               |                      |            |
| epresentado por procurador |                  |                             |                    |               |                      |            |
|                            | será ne          | cessário apon               | ar uma da          | IS            |                      |            |
|                            | Partes Inte      | ressadas como               | outorgan           | te.           |                      |            |
|                            | Neste ex         | emplo, o Mee                | iro (A) é o        |               |                      | Salvar     |
|                            |                  |                             | ~                  |               |                      |            |

| =                                      | : Todos                                   | s os campos referentes ao I                   | Meeiro (A) estão marcados por aster   | isco (*),         |
|----------------------------------------|-------------------------------------------|-----------------------------------------------|---------------------------------------|-------------------|
| Economia<br>Governo do Estado de Goiás |                                           | portanto                                      | , são de preenchimento obrigatório    |                   |
|                                        | Partes Interessadas                       |                                               | < Voltar                              | para a declaração |
|                                        | ** 1                                      | Meeiro (A)                                    | Le Meeiro (B)                         |                   |
| 🗖 Declaracão ITCD 🗸 🗸                  | CPF *                                     | Nome *                                        | Data de nascimento *                  |                   |
|                                        | 426.107.630-69 <b>Q</b>                   | meeiro A Fulana de Tal                        | 15/06/1960                            |                   |
|                                        | E-mail                                    | DDD Telefone                                  |                                       |                   |
|                                        | fulanadetal@gmail.com                     | <b>3</b> 62 <b>988888888</b>                  |                                       |                   |
|                                        | País *                                    | Endereço *                                    |                                       |                   |
|                                        | BRASIL × •                                | AVENIDA, C 1, Número 50, JARDIM AMERICA, GOIA | ANIA - GOIAS                          | <b>A</b>          |
|                                        |                                           |                                               |                                       |                   |
|                                        | Vinculo *                                 | Data do Casamento/União Estável               | Regime de Bens *                      |                   |
|                                        | Cônjuge                                   | × • 12/05/1988                                | Selecione um Regime de Bens           | <b>v</b>          |
|                                        | Representado por procurador<br>SIM        |                                               |                                       |                   |
|                                        |                                           |                                               |                                       | 🖬 Salvar          |
|                                        | (*) - Campos de preenchimento obrigatório |                                               | Lembre-se de Salvar as<br>informações | Próximo passo >   |
| <b>口 🛔 🌣</b> 🕚                         |                                           |                                               |                                       |                   |

| Economia                   |                                        |                  | Ao salvar o Meeiro (A)<br>mostrada e você pode i | uma mensagem de confirm<br>iniciar o cadastramento do | nação será<br>Meeiro (B  |
|----------------------------|----------------------------------------|------------------|--------------------------------------------------|-------------------------------------------------------|--------------------------|
| Governo do Estado de Goiás | 🖧 🏝 Partes Interessadas                |                  |                                                  | <                                                     | Voltar para a declaração |
|                            |                                        | Le Meeiro (A)    |                                                  | Meeiro (B)                                            |                          |
| Declaração ITCD 🛛 🗸        | ✓ Meeiro A 'Meeiro A Fulana de Tal' sa | lvo com sucesso! |                                                  |                                                       | ×                        |
|                            | CPF *                                  | Nome *           |                                                  | Data de nascimento *                                  |                          |
|                            | 426.107.630-69                         | Q Meeiro A       | A Fulana de Tal                                  | 15/06/1960                                            |                          |
|                            | E-mail                                 | DDD              | Telefone                                         |                                                       |                          |
|                            | fulanadetal@gmail.com                  | 1 62             | J 98888888                                       |                                                       |                          |
|                            | País *                                 | Endereço *       |                                                  |                                                       |                          |
|                            | BRASIL                                 | X Y AVENIDA, C   | 1, Número 50, JARDIM AMERICA, GOIANIA - GOIAS    | 5                                                     | <b>A</b> <sup>1</sup>    |
|                            | Vinculo *                              |                  | Data do Casamento/União Estável                  | Regime de Bens *                                      |                          |
|                            | Cônjuge                                | × *              | 12/05/1988                                       | Comunhão Parcial                                      | × •                      |
|                            | Representado por procurador<br>SIM     |                  |                                                  |                                                       |                          |

|                                               | : | Para cadast                               | rar o Meeiro (B)           | , use os mesmos                   | passos já utiliz                    | ados para o Meeiro (A)                      |
|-----------------------------------------------|---|-------------------------------------------|----------------------------|-----------------------------------|-------------------------------------|---------------------------------------------|
| <b>ECONOMIA</b><br>Governo do Estado de Goiás |   | 📽 Partes Interessadas                     | Os car                     | mpos já informa<br>com as informa | dos para o Meei<br>ções registradas | ro (A) serão carregados<br>s anteriormente. |
|                                               |   | 1 N                                       | 1eeiro (A)                 |                                   | A Mee                               | iro (B)                                     |
| Declaração ITCD                               | ~ | CPF *                                     | Nome *                     |                                   |                                     | Data de nascimento *                        |
|                                               |   | 358.382.090-89 <b>Q</b>                   | Meeiro B Fulano de Tal     |                                   |                                     | 05/06/1961                                  |
|                                               |   | E-mail                                    | DDD                        | Telefone                          |                                     |                                             |
|                                               |   | fulanodetal@gmail.com                     | <b>J</b> 62                | 2 978787878                       |                                     |                                             |
|                                               |   | País *                                    | Endereço *                 |                                   |                                     |                                             |
|                                               |   | BRASIL X V                                | AVENIDA C 1, No. 50, - NUM | IERO 1 AO 99998, JARDIM AMERIC    | CA, GOIANIA, GOIAS, CEP 74265       | 010                                         |
|                                               |   | Vinculo *                                 | Data do Casar              | nento/União Estável               | Regime de Bens                      | *                                           |
|                                               |   | Cônjuge                                   | ✓ ■ 12/05/ <sup>-</sup>    | 1988                              | Comunhão Pa                         | arcial 👻                                    |
|                                               |   |                                           |                            |                                   |                                     |                                             |
|                                               |   | Representado por procurador               |                            |                                   |                                     |                                             |
|                                               |   |                                           |                            |                                   |                                     |                                             |
|                                               |   |                                           |                            |                                   |                                     | Anexar/Visualizar Documentos                |
|                                               |   |                                           |                            |                                   | •                                   |                                             |
|                                               |   |                                           |                            |                                   |                                     | Passo anterior                              |
|                                               |   |                                           |                            |                                   |                                     |                                             |
|                                               |   | (*) - Campos de preenchimento obrigatório |                            |                                   |                                     |                                             |

|                                        | Se                                    | você já apontou o Meeiro (                                                 | (A) como "Representado por Pr              | ocuração".                                   |
|----------------------------------------|---------------------------------------|----------------------------------------------------------------------------|--------------------------------------------|----------------------------------------------|
| Economia<br>Governo do Estado de Goiás | m                                     | arque "NÃO" no campo que                                                   | e contém essa informação para              | o Meeiro (B)                                 |
| Ls                                     | Partes Interessadas                   | Meeiro (A)                                                                 | Meeiro (B)                                 | <ul> <li>Voltar para a declaração</li> </ul> |
| eclaração ITCD 🛛 🗸 🗸                   | Registro de "representação por procur | a meeno (v)<br>ador" já realizado para um CPF. Desnecessário novo registro | p.                                         | ×                                            |
| •                                      | CPF *                                 | Nome *                                                                     | Data de nascimento                         | ) *                                          |
|                                        | 358.382.090-89                        | Q Meeiro B Fulano de Tal                                                   | 05/06/1961                                 |                                              |
|                                        | E-mail                                | DDD Telefone                                                               |                                            |                                              |
|                                        | fulanodetal@gmail.com                 | <b>1</b> 62 <b>1</b> 978787878                                             |                                            |                                              |
|                                        | País *                                | Endereço *                                                                 |                                            |                                              |
|                                        | BRASIL                                | ▼ AVENIDA C 1, No. 50, - NUMERO 1 AO 99998, JAI                            | RDIM AMERICA, GOIANIA, GOIAS, CEP 74265010 | ø                                            |
|                                        | Vinculo *                             | Data do Casamento/União Estável                                            | Regime de Bens *                           |                                              |
|                                        | Cônjuge                               | ✓ 12/05/1988                                                               | Comunhão Parcial                           | ,                                            |
|                                        | Representado por procurador<br>NÃO    |                                                                            | Lembre-se<br>regi                          | de Salvar os<br>istros.                      |
|                                        |                                       |                                                                            | 🖉 Anexar/Visualizar D                      | ocumentos 🖬 Salvar                           |
| • * ( <sup>1</sup> )                   |                                       |                                                                            |                                            | Passo anterior                               |

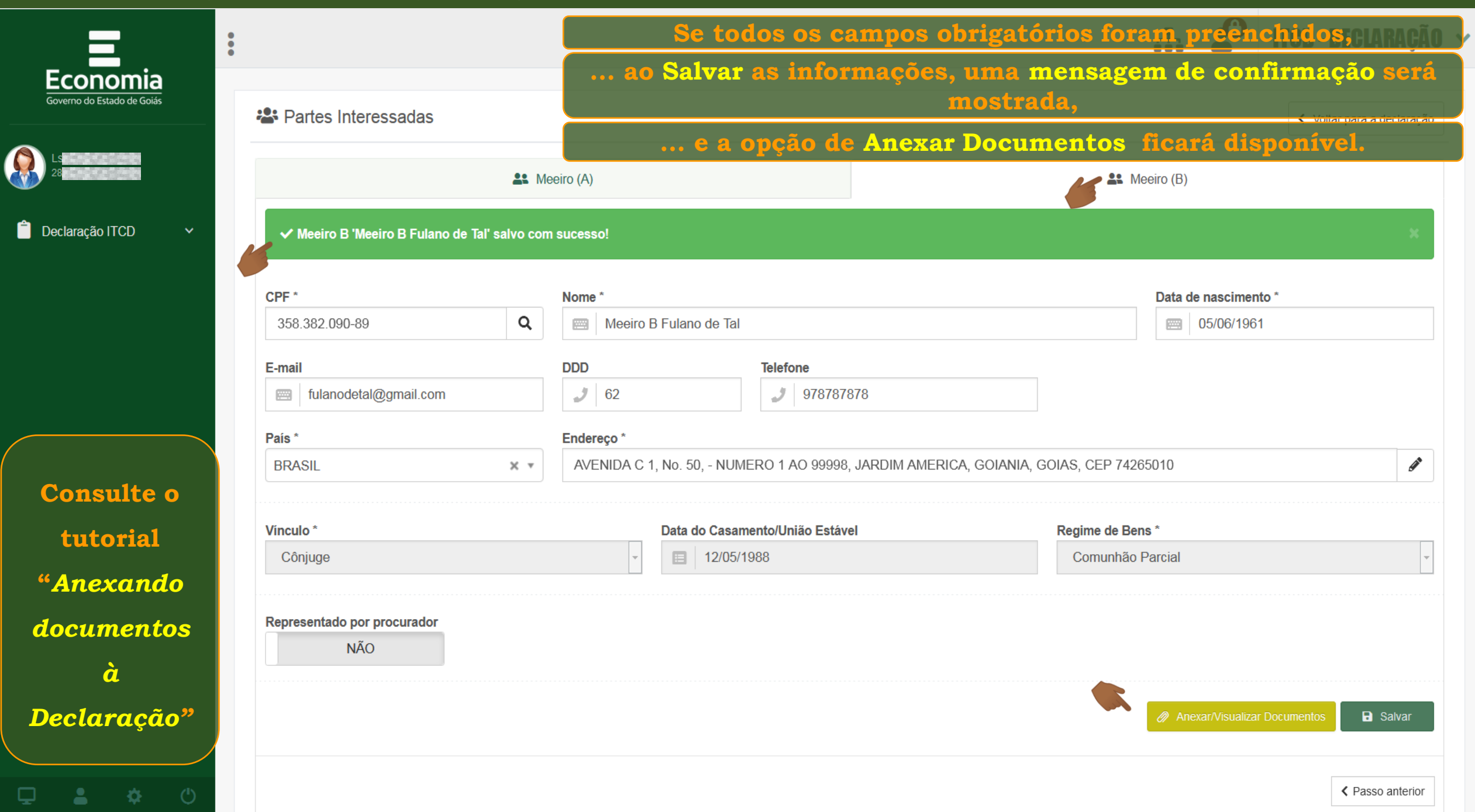

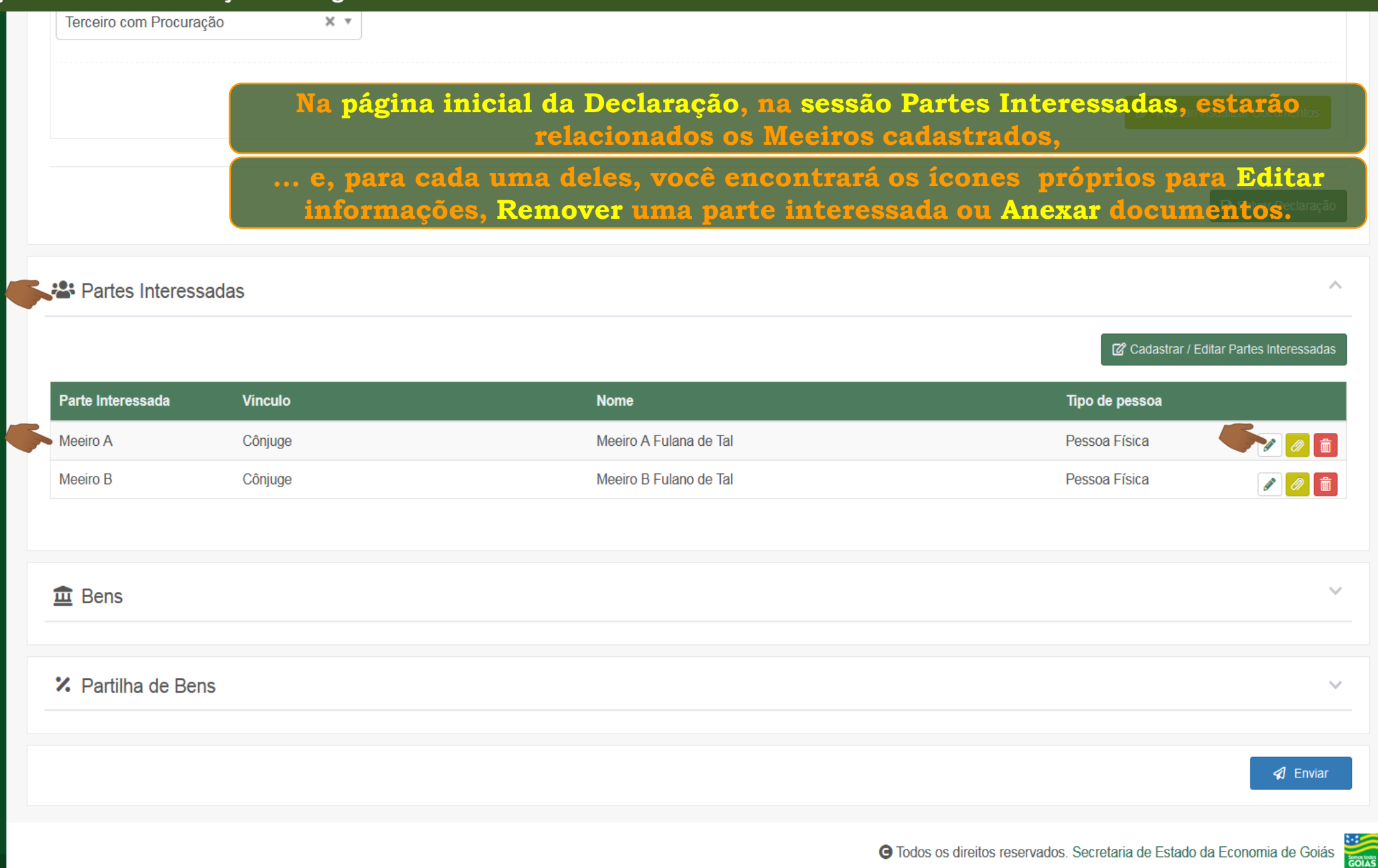

|                   | au A t  |                               |                                                   |
|-------------------|---------|-------------------------------|---------------------------------------------------|
|                   |         | Depois de cadastrar as Partes | Interessadas, siga cadas <mark>trando os E</mark> |
|                   |         |                               |                                                   |
|                   |         |                               | 🖬 Salvar D                                        |
| Partes Interess   | adas    |                               |                                                   |
|                   |         |                               | 🛛 Cadastrar / Editar Partes Inte                  |
| Parte Interessada | Vinculo | Nome                          | Tipo de pessoa                                    |
| Meeiro A          | Cônjuge | Meeiro A Fulana de Tal        | Pessoa Física                                     |
| Meeiro B          | Cônjuge | Meeiro B Fulano de Tal        | Pessoa Física 🥒                                   |
|                   |         |                               |                                                   |
| 🟛 Bens            |         | Consulte o                    |                                                   |
|                   |         | tutorial                      |                                                   |
| X Partilha de Ben | S       | "Cadastrando                  |                                                   |
|                   |         | os Bens da                    |                                                   |
|                   |         | Deolargoão"                   | 4                                                 |
|                   |         | Deciulação                    |                                                   |

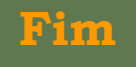